## メールソフトの設定 (Mail 4.1)

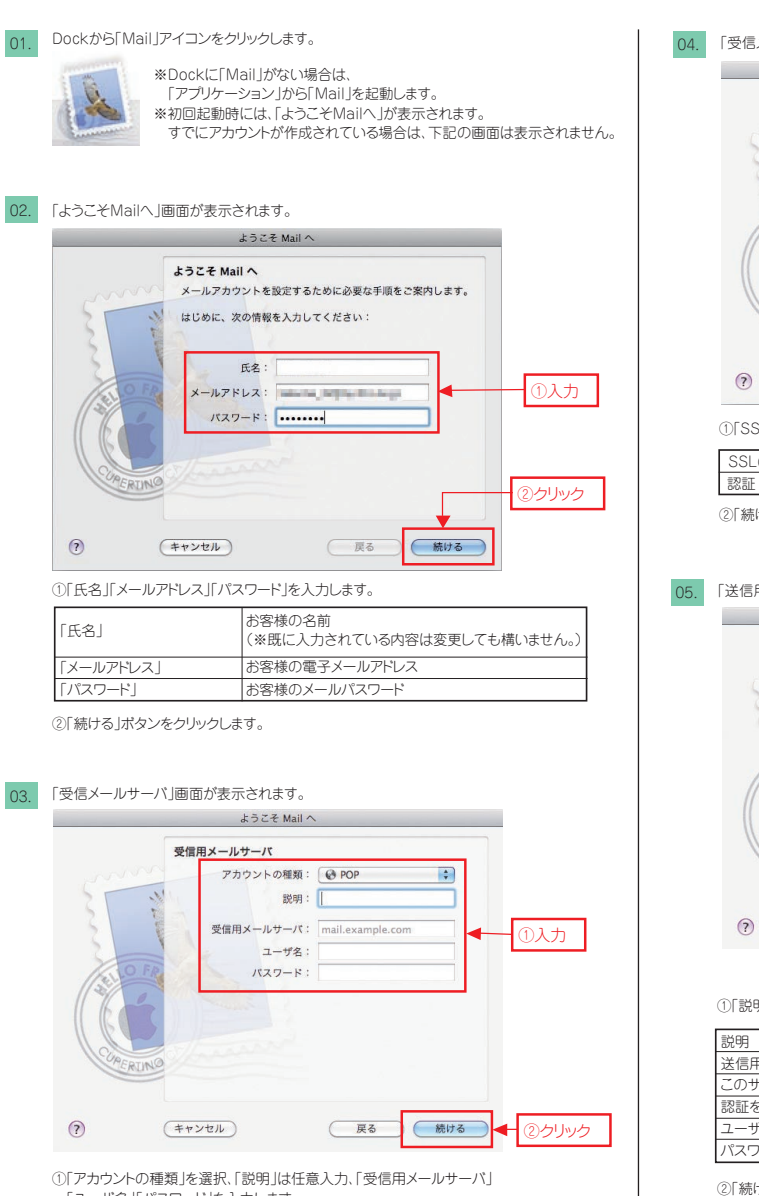

①「アカウントの種類」を選択、「説明」は任意入力、「受信用メールサーバ」 「ユーザ名」「パスワード」を入力します。

| アカウントの種類  | 「POP」を選択                                                              |
|-----------|-----------------------------------------------------------------------|
| 説明        | (任意入力)                                                                |
| 受信用メールサーバ | 受信メールサーバ名を入力                                                          |
| ユーザ名      | メールアカウントを入力<br>(※メールアドレスの@マーク前までが表示されます。<br>表示内容を削除してメールアカウントを入力します。) |
| パスワード     | お客様のメールパスワード(表示は*で表示されます。)                                            |

②「続ける」ボタンをクリックします。

04. 「受信メールのセキュリティ」画面が表示されます。

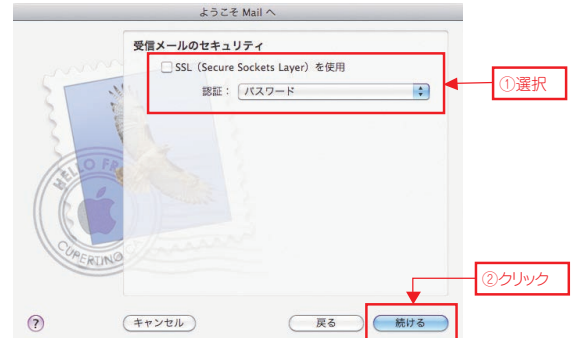

①「SSL(Secure Sockets Layer)を使用」「認証」を選択します。

SSL(Secure Sockets Layer)を使用 🗸 しない 「パスワード」を選択

②「続ける」ボタンをクリックします。

## 「送信用メールサーバ」画面が表示されます。

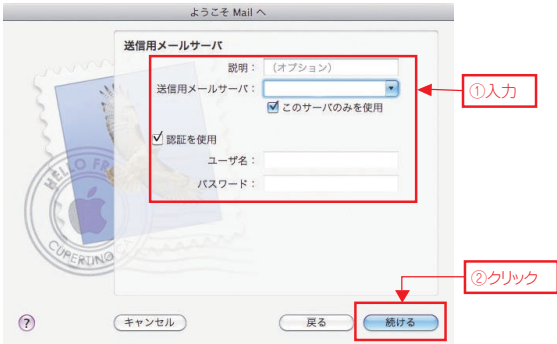

①「説明」は任意入力、「送信用メールサーバ」を入力します。

| 説明         | (任意入力)          |  |  |  |  |  |  |
|------------|-----------------|--|--|--|--|--|--|
| 送信用メールサーバ  | 送信メールサーバ名を入力    |  |  |  |  |  |  |
| このサーバのみを使用 | 必要に応じて↓(チェック)する |  |  |  |  |  |  |
| 認証を使用      | ✓ する            |  |  |  |  |  |  |
| ユーザ名       | 入力              |  |  |  |  |  |  |
| パスワード      | 入力              |  |  |  |  |  |  |

②「続ける」ボタンをクリックします。

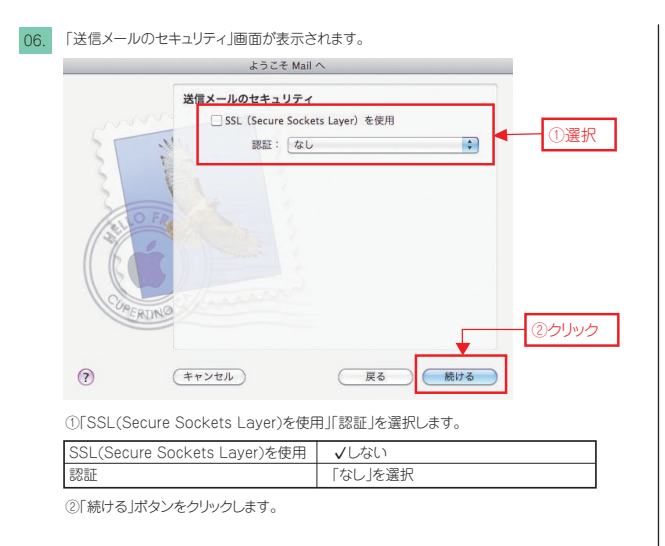

07. 「アカウントの概要」画面が表示されます。

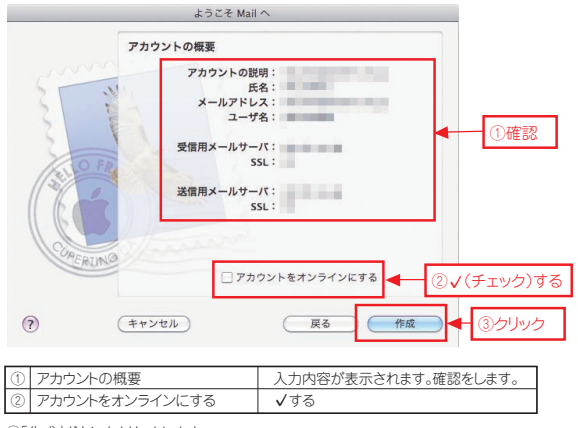

③「作成」ボタンをクリックします。

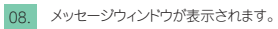

| 00        |                 |       |            | 受信           |            |           |                |   |    |  |
|-----------|-----------------|-------|------------|--------------|------------|-----------|----------------|---|----|--|
| 2<br>29   | <b>O</b><br>700 | 803-L | ()-<br>275 | (二)<br>全員に運営 | - 42<br>EX | ● 新根メッセージ | - V<br>X To Do | ٩ | 88 |  |
|           | ▲ ● ● ●         |       |            | 78           |            |           | 发生日時           |   |    |  |
|           |                 |       |            |              |            |           |                |   |    |  |
| Mai OBAKR |                 |       |            |              |            |           |                |   |    |  |
| - M 0- 1  |                 |       |            |              |            |           |                |   |    |  |

以上で、Mail4.3メールアカウントの設定は完了です。